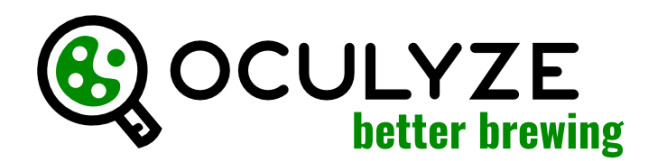

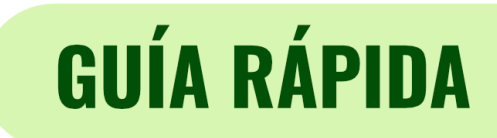

Oculyze BB se puede usar en cualquier PC o iPad moderno con nuestra aplicación web (webapp.oculyze.net) o en dispositivos móviles Android con nuestra aplicación para Android (disponible en el Play Store). Inicie la sesión con su cuenta de usuario antes de comenzar.

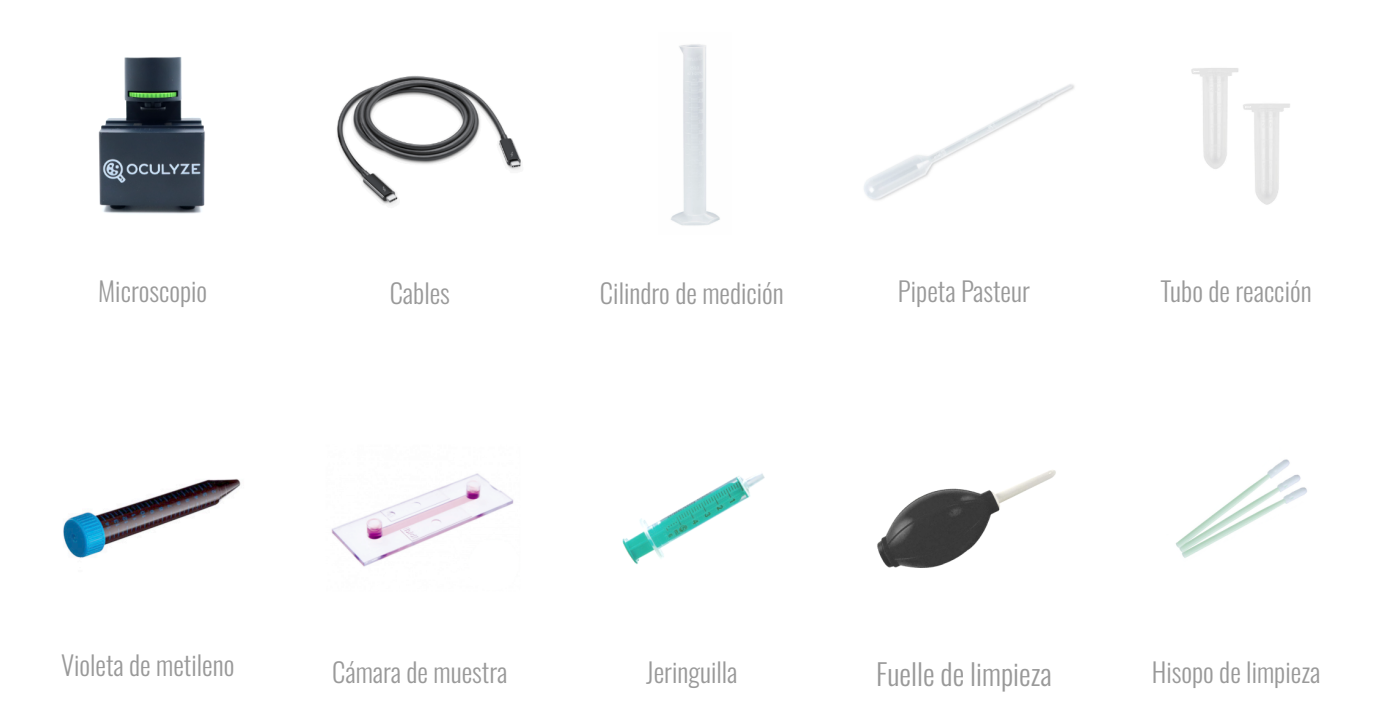

# <u>1. DILUCIÓN</u>

**Tenga en cuenta que, según la densidad de la muestra de levadura, se necesitará una dilución mayor o menor.** Para una fermentación en curso, la dilución no suele ser necesaria. Para levaduras muy concentradas en la inoculación, una dilución de 1:100 es un buen punto de partida. En este ejemplo, usaremos una dilución de 1:100:

Lo que necesitará: probeta, agua, pipeta Pasteur, una muestra de levadura de su fermentador o propagador

Paso 1: llene su probeta con 99 ml de agua

Paso 2: llene su pipeta Pasteur con 1 ml de levadura y vacíela en el cilindro medidor

**Paso 3:** introduzca y extraiga la solución de la pipeta tres veces para asegurarse de que esté completamente vacía **Paso 4:** tome la pipeta Pasteur y remueva con energía. ¡Ahora está diluida!

### **2. TEÑIDO** (solo necesario cuando se mide la viabilidad)

Lo que necesitará: muestra de levadura diluida, pipeta Pasteur, tubo de reacción, violeta de metileno

Paso 1: llene la pipeta Pasteur con 1 ml de su muestra de levadura diluida
Paso 2: tome 1 ml de la muestra de levadura diluida y deposítelo en el tubo de reacción
Paso 3: tome 1 ml de la solución de violeta de metileno y deposítelo en el tubo de reacción.
Paso 4: haga pasar la mezcla por la pipeta varias veces

# **GUÍA RÁPIDA**

# 3. CARGA DE LA CÁMARA

Lo que necesitará: muestra de levadura diluida (y teñida), pipeta Pasteur, cámara de muestra

Paso 1: llene la pipeta Pasteur con una pequeña cantidad de su muestra diluida (y teñida)

Paso 2: introduzca la muestra con una pipeta en una de las aberturas de la cámara

Paso 3: deje que las fuerzas capilares tiren de la muestra a través de la cámara

Paso 4: déjelo reposar durante unos cinco minutos para que las células de levadura se asienten y la tinción reaccione

## <u>4. MEDICIÓN</u>

Lo que necesitará: microscopio, dispositivo móvil, cámara cargada con muestra de levadura diluida (y teñida)

#### Toma de las imágenes

Paso 1: conecte el microscopio por cable a su dispositivo móvil y abra la aplicación Better Brewing

Paso 2: coloque la cámara en el microscopio y deslícela hasta su primera marca

Paso 3: elija en la aplicación si desea realizar una medición con o sin viabilidad

Paso 4: ajuste la rueda de enfoque del microscopio hasta que vea una imagen nítida en su dispositivo móvil

Paso 5: tome la foto y haga clic en "Guardar" para añadir la imagen al análisis

**Paso 6:** suelte un poco la rueda de enfoque para mover la cámara a la siguiente marca y tomar la siguiente imagen **Paso 7:** repita los pasos anteriores para tomar cinco imágenes

#### Realización del análisis

Paso 1: después de tomar cinco imágenes, introduzca un nombre para su muestra (la fecha y la hora se completan automáticamente)

Paso 2: introduzca la proporción de dilución y tinción (en este ejemplo, sería 1:99 y 1:1)

Paso 3: añada un comentario si lo desea, es decir, origen de la muestra, tipo de levadura, generación de levadura, etc. Paso 4: haga clic en "Siguiente Paso" para realizar el análisis y revisar sus resultados

# 5. LIMPIEZA DE LA CÁMARA (debe realizarse poco después del análisis)

Lo que necesitará: cámara sucia, agua destilada, jeringuilla, fuelles, pañuelo de papel

Paso 1: llene la jeringuilla con agua destilada y enjuague la cámara con ella

Paso 2: use los fuelles de limpieza para soplar aire suavemente a través de la cámara

Paso 3: use el pañuelo de papel para recoger el agua restante de las aberturas de la cámara

Asistencia:

info@oculyze.net +49 151 / 6171 7961